# Formulaire SFT

Accès utilisateur

1 – Se connecter au portail Arena puis cliquer sur « Enquêtes et pilotages » et « Colibris – Portail des démarches »

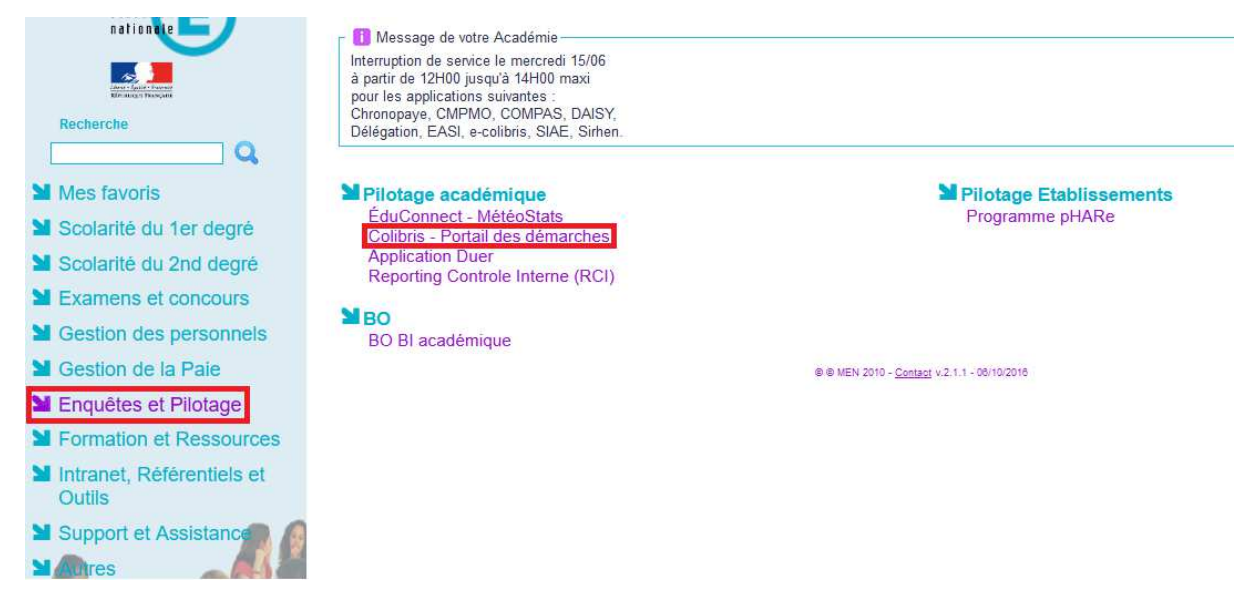

2 – Cliquer sur l'onglet « Personnel d'encadrement », « Premier degré », « Second degré » ou « Personnels BIATPSS »

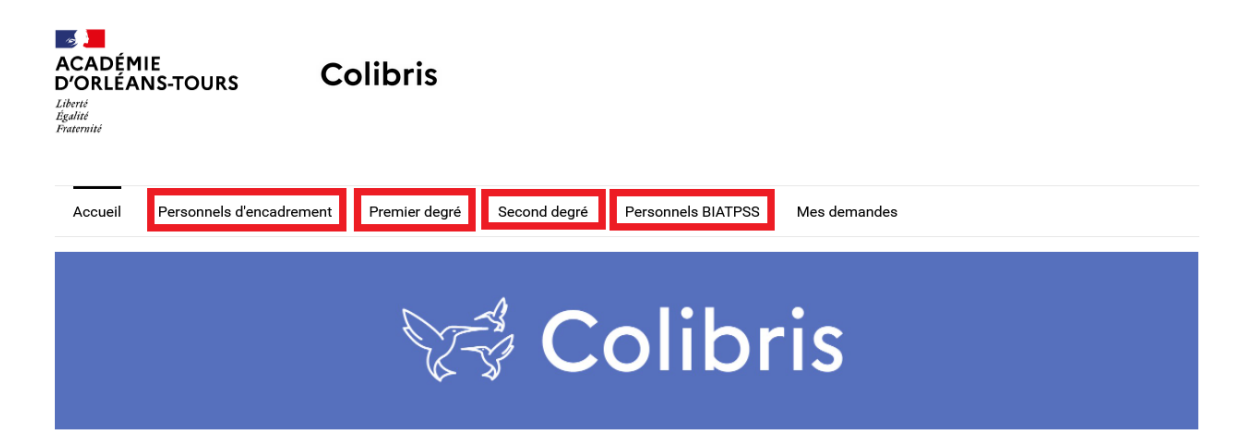

# 3 – Dans la catégorie « Ressources humaines », cliquer sur le lien « RH – Supplément Familial de traitement »

## **PRESTATIONS SOCIALES**

RH - Demande de remboursement forfaitaire de cotisation PSC en santé

### SERVICES

<u>RH - Informations personnelles - Adresse personnelle</u> <u>RH - Informations personnelles - Contacts</u> <u>RH - Informations personnelles - Situation familiale (Conjoint)</u> <u>RH - Informations personnelles - Situation familiale (Déclaration d'un nouvel enfant)</u>

## **PÔLE RETRAITES**

<u>RH – Compte individuel retraite (personnes nées en 1968)</u> <u>RH – Compte individuel retraite (personnes nées en 1969)</u>

#### **EXAMENS**

#### FORMATIONS

Formation - Demande de congé de formation professionnelle Formation - Demande de mobilisation du compte personnel de formation (CPF) - Campagne1

# **RESSOURCES HUMAINES**

RH - Demande au délégué territorial aux ressources humaines (DTRH)

RH - Demande d'attribution du forfait de mobilités durables

RH - Supplément Familial de Traitement

### 4 – Cliquer sur « Se connecter »

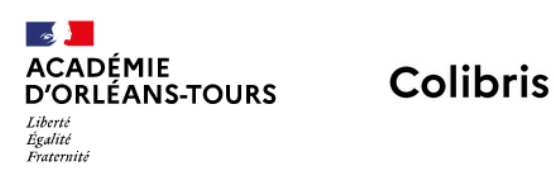

| Accueil | Personnels d'encadrement | Premier degré | Second degré                                                                         | Personnels BIATPSS                | Mes demandes |
|---------|--------------------------|---------------|--------------------------------------------------------------------------------------|-----------------------------------|--------------|
|         |                          |               | Je suis un utilisateur académique ou de<br>l'administration centrale<br>Se connecter |                                   |              |
|         |                          |               |                                                                                      | OU                                |              |
|         |                          |               | Se connecter en t                                                                    | <u>ant qu'utilisateur externe</u> |              |

## 5 – Le formulaire RH – Supplément Familial de traitement s'affiche

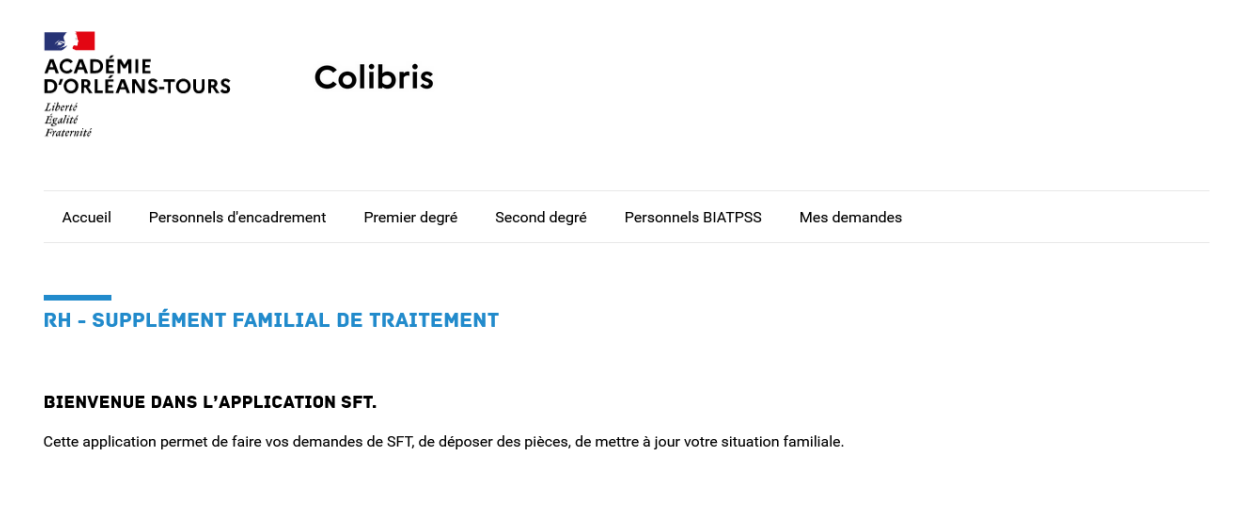

La saisie peut se faire en plusieurs fois. Toutefois, avant de commencer votre saisie, il est préférable d'avoir préparé tous les documents qu'il faudra joindre lors de votre demande (au format .pdf).